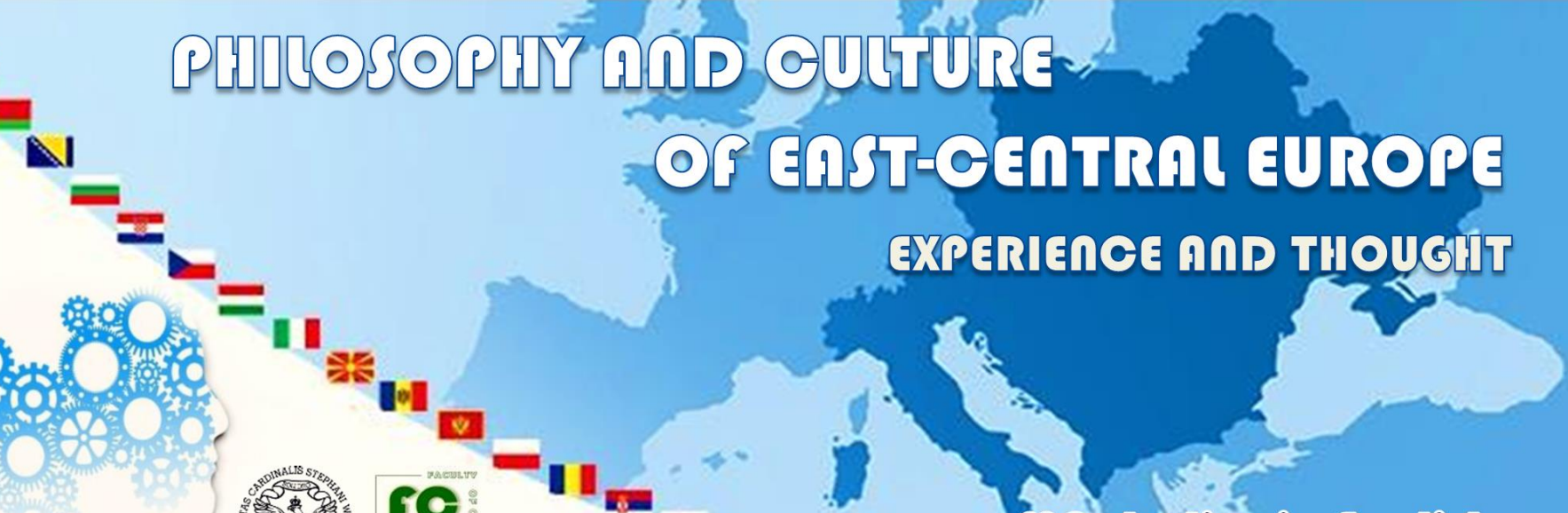

MA studies in English

### How to register?

A Brief IRK System Registration Guide (On-line Candidate's Registration) https://irk.uksw.edu.pl/index.php?lang=en

## Step 1

### Create your personal account in the IRK system

Log in..

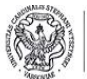

INTERNETOWA REJESTRACJA KANDYDATÓW Uniwersytet Kardynała Stefana Wyszyńskiego w Warszawie

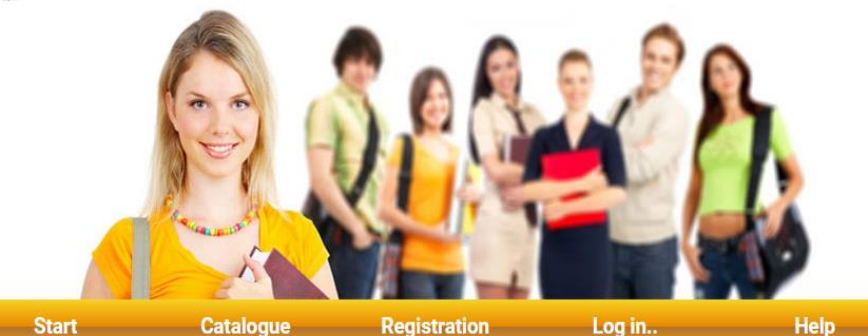

(1) Choose the web-site:
 <a href="https://irk.uksw.edu.pl/index.php?lang=en">https://irk.uksw.edu.pl/index.php?lang=en</a>
 (main registration web-site of IRK system)

### On-line Candidate's Registration 2017

Philosophy And Culture Of East-Central Europe (registration: from 2017-05-15 to 2017-07-12)

**Specialization: Philosophy** 

Level of education: grade II (MA)

Form of study: full-time

Duration: 2 years (4 semesters)

Language: English

More information -> HERE

Registration Guide -> HERE

| PESEL:    | 0070000002 |
|-----------|------------|
| Password: | •••••      |
|           | LOGIN      |
|           | K          |

(2) Choose the "registration" button to create your personal account in the IRK system

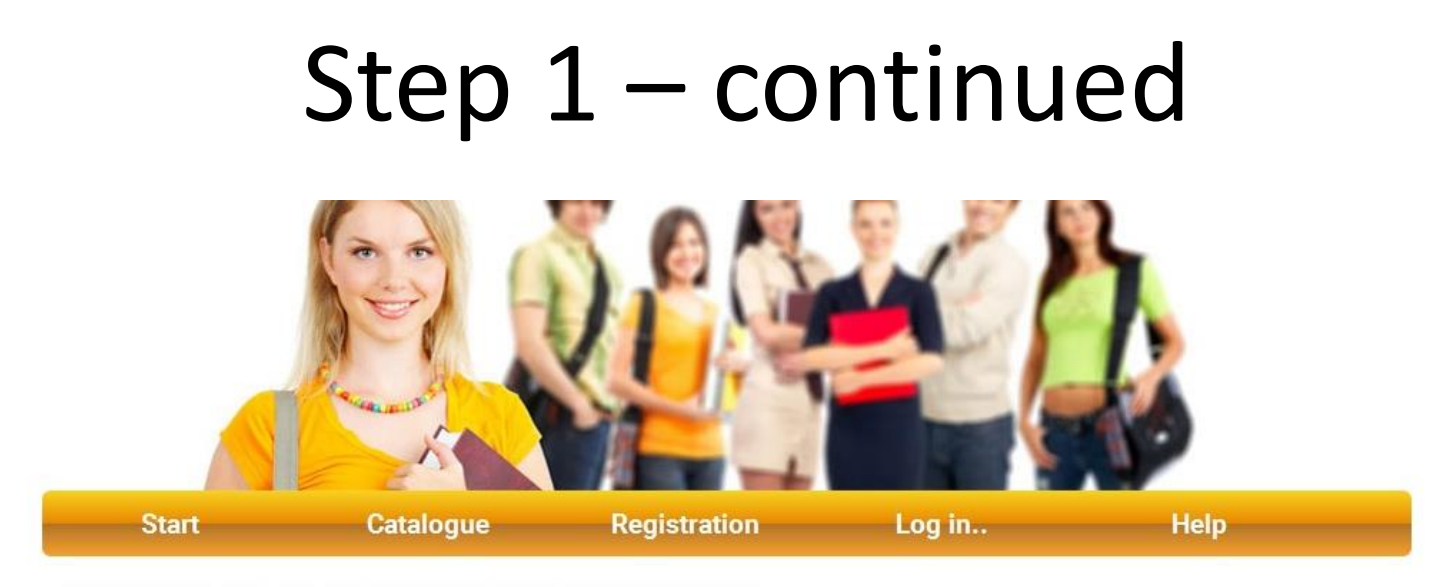

#### DECLARATION OF APPLICANT USING IRK SYSTEM OF ON-LINE REGISTRATION FOR STUDIES

Before your personal applicant's account can be created, it is essential that you accept the following regulations.

Please read the statement below and click "I agree" button (you will be forwarded to the next step of on-line registration system) or "I don't agree" (in this case registration is not possible).

#### 1. Data processing

I agree for processing my data and using by them Cardinal Stefan Wyszyński University in Warsaw for the purposes of the recruitment process and documenting the course of study according to Article 6 of The Act of 29 August 1997 on the Protection of Personal Data (unified text: Journal of Laws of 2002 No. 101 item 926 with amendments).

2. Incorrect data

I accept that Cardinal Stefan Wyszyński University in Warsaw does not bear any responsibility for any incorrect data that I give while registering in the IRK system.

I DON'T AGREE

I AGREE

Choose ", I agree" button to accept declarations

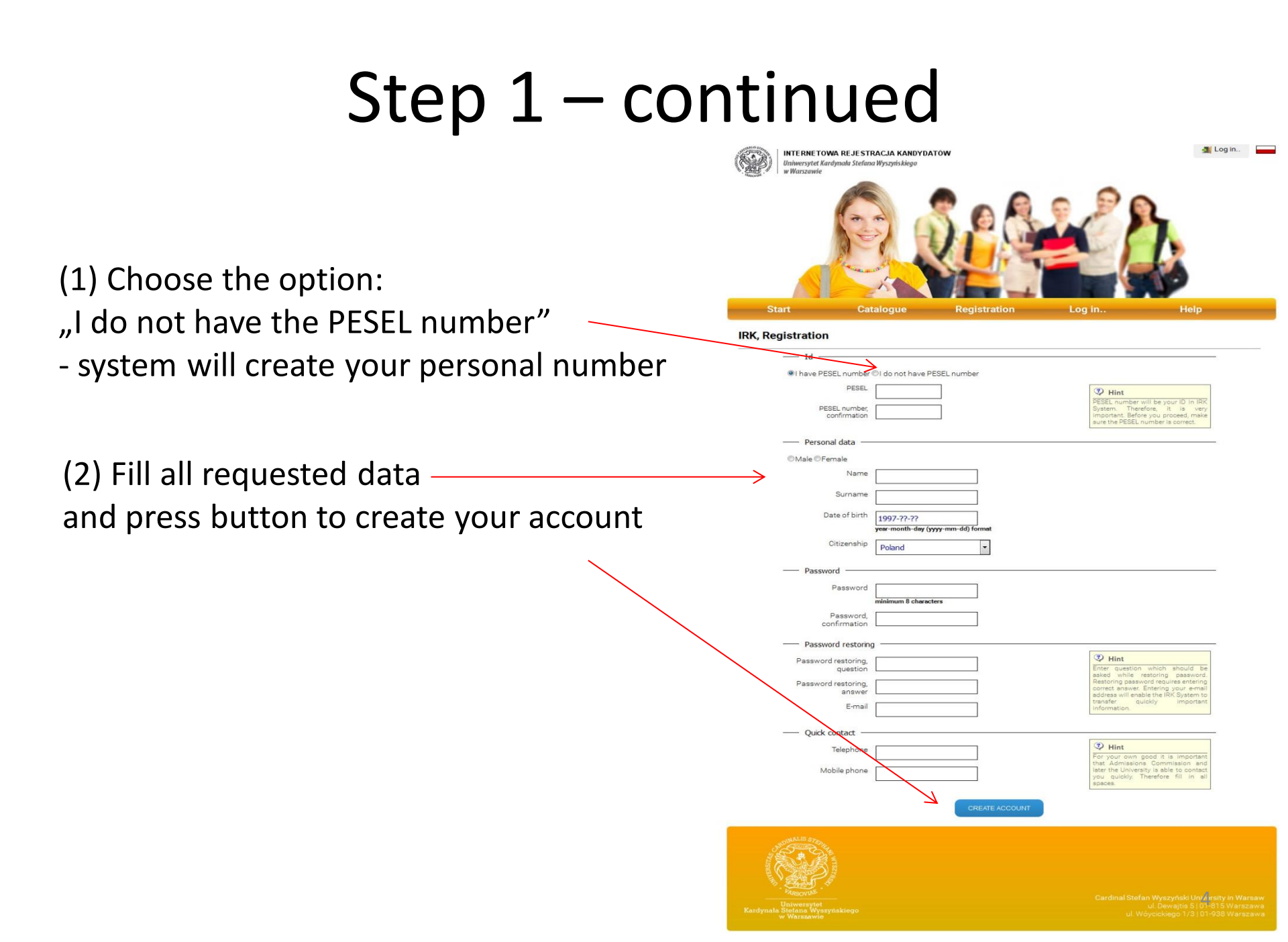

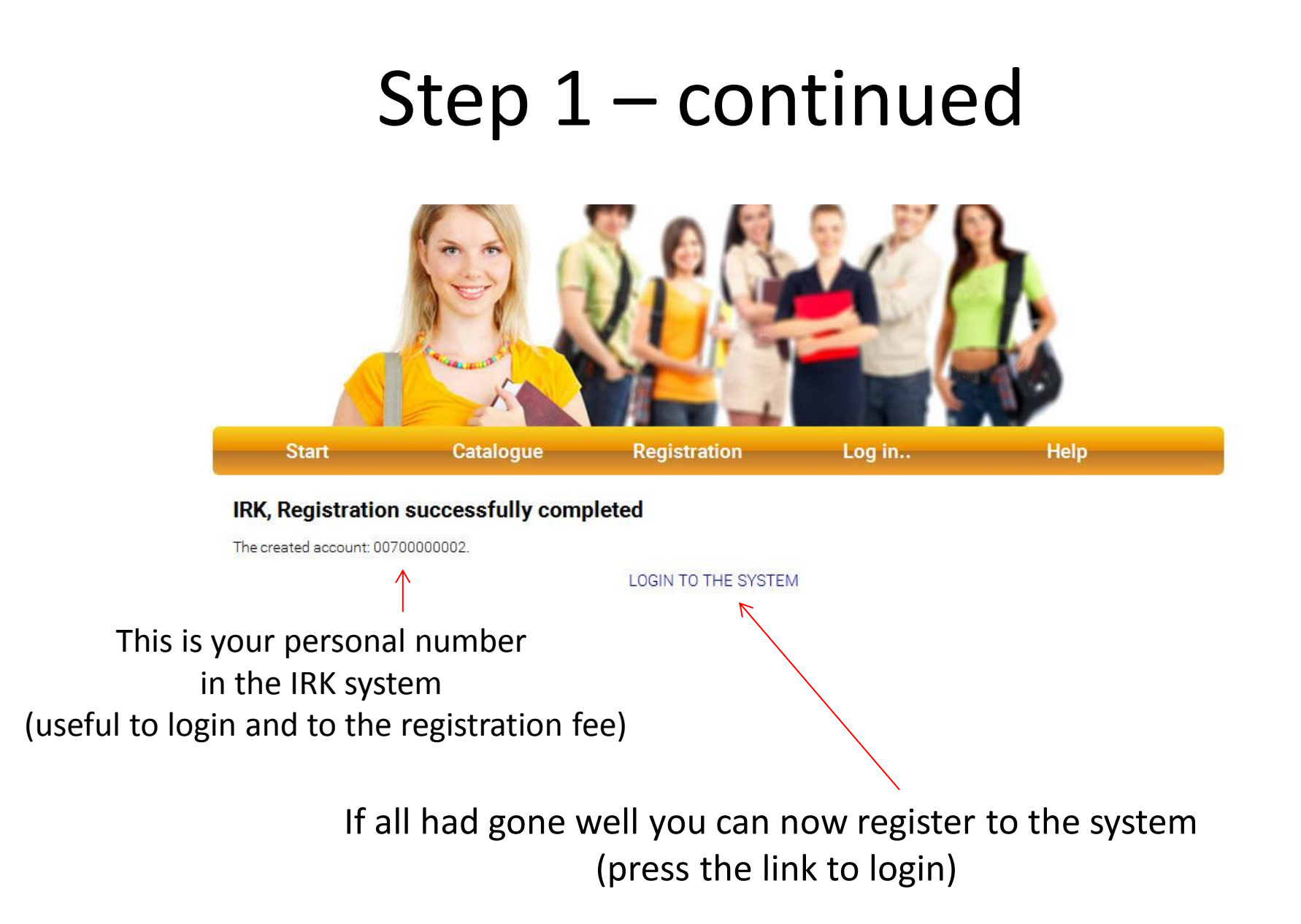

### Step 2 Registration for the study

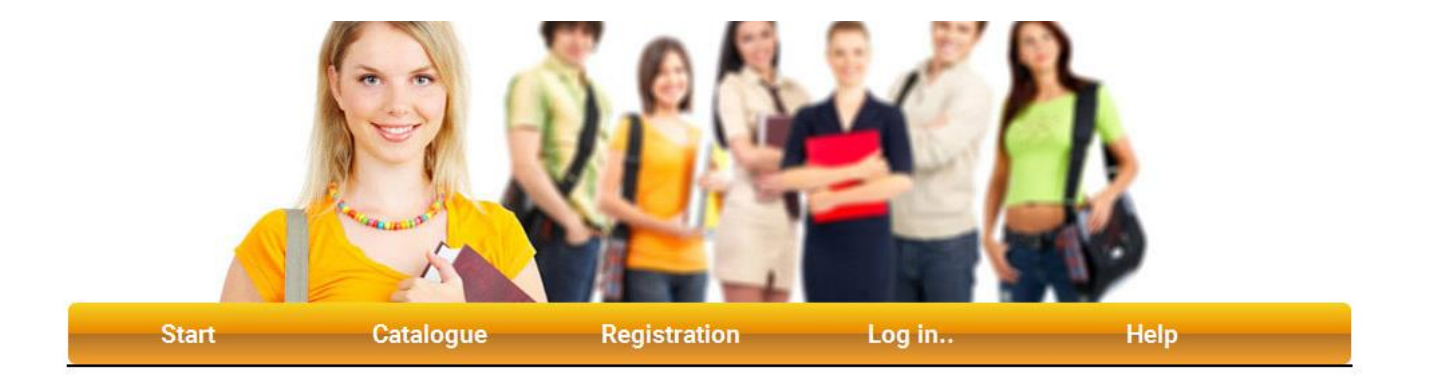

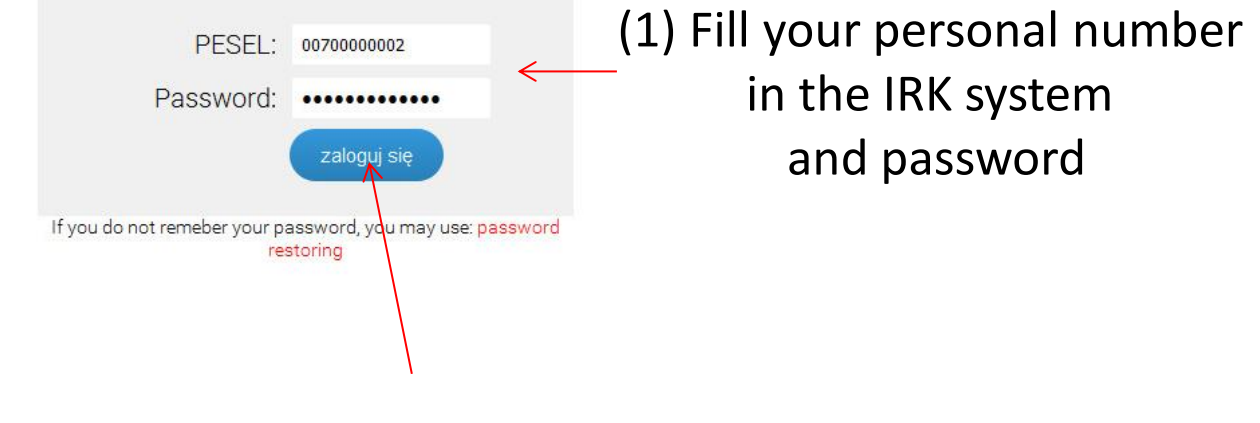

(2) Press to login to register

## Step 2 – continued

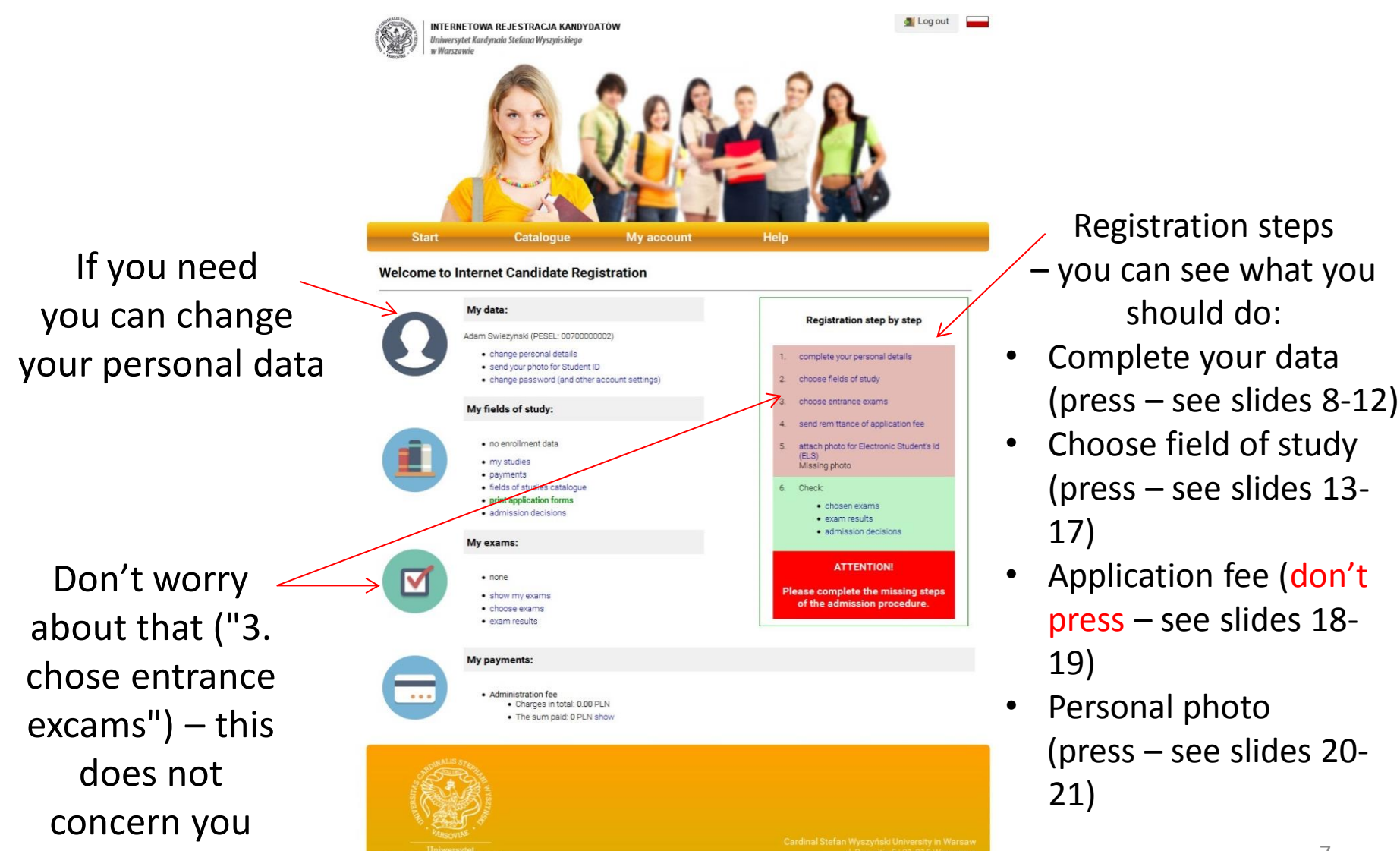

| Please | fill in all blank spaces                                                 |                                                                                                    |                             |
|--------|--------------------------------------------------------------------------|----------------------------------------------------------------------------------------------------|-----------------------------|
|        | general information                                                      | contact data address education other international candidates                                                      |                             |
|        |                                                                          | SAVE                                                                                                    |                             |
|        | General information                                                      | on                                                                                                    |                             |
|        | PESEL                                                                    | 0070000002                                                                                                    |                             |
|        | Name                                                                     | Adam Fill all re                                                                                                   | quested data and save.      |
|        | Middle name                                                              | Jacek Do the s                                                                                                    | ame in all next bookmarks   |
|        | Surname                                                                  | Swiezynski (contact                                                                                                | , data, address, education, |
|        | Date of birth                                                            | 1995-07-06<br>yyyy-mm-dd format other, in                                                                          | ternational candidates)     |
|        | Sex                                                                      | Male – See ne                                                                                                    | xt slides                   |
|        | Other                                                                    |                                                                                                    |                             |
|        | Are you a person with a certificate of disability/incanacity             | No  If you selected 'Yes' and you need assistance during the registration, please contact the Office of Admissions |                             |
|        | degree ? (answer to the<br>question is used for<br>statistical purposes) | at: rekrutacja@uksw.edu.pl<br>field required!                                                                      |                             |
|        |                                                                          |                                                                                                    |                             |
|        |                                                                          | SAVE                                                                                                    |                             |

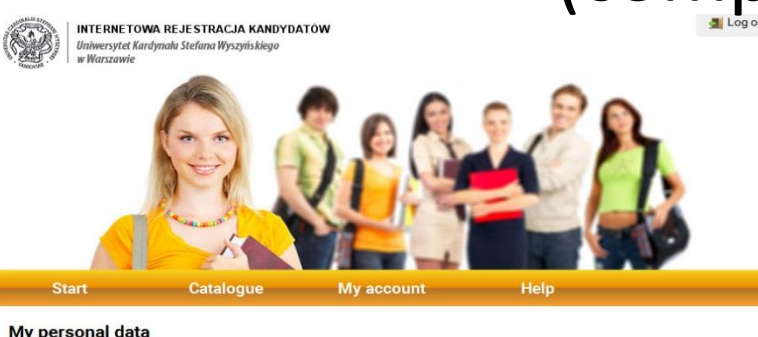

#### My personal data

| general information     | contact data             | address                      | education           | other     | international candidates                                                               |
|-------------------------|--------------------------|------------------------------|---------------------|-----------|----------------------------------------------------------------------------------------|
|                         |                          |                              | SAVE                |           |                                                                                        |
| Primary address         | -                        |                              |                     |           |                                                                                        |
| Type of address         |                          |                              |                     |           |                                                                                        |
|                         | ecity (over              | 20 thousand inha             | bitants)            |           |                                                                                        |
|                         | Osmall tow<br>Onon-PL ad | n (less than 20 th<br>Idress | ousand inhabitants) | orvillage |                                                                                        |
| Post code               |                          |                              |                     |           | Attention!                                                                             |
|                         | cc-ccc format            | ~                            |                     |           | Please enter your address<br>details carefully. Your address<br>will be proved in your |
| Voivodeship             | neia requirea:           |                              | •                   |           | admission details and used<br>for correspondence as well as                            |
|                         | Please choose            | a value                      |                     |           | In your student id.                                                                    |
| City/ town              | field required!          |                              |                     |           | Address preview                                                                        |
| Street                  |                          |                              |                     |           |                                                                                        |
| Building number         |                          |                              |                     |           |                                                                                        |
|                         | field required!          |                              |                     |           |                                                                                        |
| Flat number             |                          |                              |                     |           |                                                                                        |
| Correspondence          | address                  |                              |                     |           |                                                                                        |
| I the same as residence | address                  |                              |                     |           |                                                                                        |
|                         |                          |                              | K                   |           |                                                                                        |
|                         |                          |                              | SAVE                |           |                                                                                        |
|                         |                          |                              |                     |           |                                                                                        |
| ADDINALIS STEPH         |                          |                              |                     |           |                                                                                        |
|                         |                          |                              |                     |           |                                                                                        |
|                         |                          |                              |                     |           |                                                                                        |
| VALHSONINE              |                          |                              |                     |           |                                                                                        |

### Fill correctly all requested data and save

|                                                       | Start                           | Catalogue                        | My acc                | ount                 | Help               |                                   |              |
|-------------------------------------------------------|---------------------------------|----------------------------------|-----------------------|----------------------|--------------------|-----------------------------------|--------------|
| •                                                     | ly personal data                |                                  |                       |                      |                    |                                   | deels should |
|                                                       | Please fill in all blank spaces |                                  |                       |                      |                    | +standard o                       | nook +back   |
|                                                       | general information             | contact data                     | address               | education            | other              | international candidates          |              |
|                                                       | Name of high school             | Select sch                       | nool from the list    | SAVE                 | it is not listed   |                                   |              |
| Fill correctly all requested data                     | City/ tow                       | field required!                  |                       |                      |                    |                                   |              |
| and save (choose: "Enter the                          | Year of obtain<br>diplor        | ing<br>ma<br>In case of repeatir | ng the final high s   | school exams, please | e enter the earlie | est date of obtaining high school |              |
| school that is not listed" and                        | Student num                     | ber Student's Number (           | if you are, or have b | been, a student)     |                    |                                   |              |
| illi properiy)                                        | Documents en                    | titling to undertake s           | studies —             |                      |                    |                                   |              |
|                                                       | Polish new matu                 | rity exam                        |                       |                      |                    |                                   |              |
|                                                       | Polish old matur                | ity exam                         |                       |                      |                    |                                   |              |
|                                                       | IIPolish diploma o              | fengineer                        |                       |                      |                    |                                   |              |
|                                                       | Polish diploma o                | f bachelor                       |                       |                      |                    |                                   |              |
|                                                       | EPolish diploma o               | f master                         |                       |                      |                    |                                   |              |
|                                                       | ElForeign maturity              | diploma (high schoo              | ol) entitling to un   | ndertake undergra    | aduate (BA) st     | tudies                            |              |
|                                                       | Foreign diploma                 | entitling to undertak            | e second-cycle        | (MA) studies         |                    |                                   |              |
|                                                       | ElEuropean Bacca                | laureate                         |                       |                      |                    |                                   |              |
| mportant! – choose only this option:                  | Eliaureate or finalis           | st's certificate in olyr         | mpiads                |                      |                    |                                   |              |
| Foreign diploma entiting to undertake second-cycle (I | MA) studies                     | 5″                               |                       | SAVE                 |                    |                                   |              |
|                                                       | STANLES STORE                   |                                  |                       |                      |                    |                                   |              |

Antornal Kardynala Stefano

|       | start Ga                                 | italogue                            | my account                    | нер             |                                    |               |                    |
|-------|------------------------------------------|-------------------------------------|-------------------------------|-----------------|------------------------------------|---------------|--------------------|
| Му ре | ersonal data                             |                                     |                               |                 |                                    |               |                    |
|       |                                          |                                     |                               |                 | +standard                          | outlook +back |                    |
|       | general information                      | contact data ad                     | ddress education              | other           | international candidates           |               |                    |
|       |                                          |                                     | SAVE                          |                 |                                    |               |                    |
|       | Additional inform                        | nation —                            |                               |                 |                                    | _             |                    |
|       | Type of id document                      | ID document                         | •                             |                 |                                    |               |                    |
|       | Number of id<br>document                 | 0067                                |                               |                 |                                    |               | Fill correctly     |
|       | Country of issue of the<br>identity card | Angola                              | •                             | ]               |                                    |               | all requested data |
|       | Place of birth                           | Glon                                |                               |                 | Ł                                  |               |                    |
|       | Country of birth                         | Australia                           | -                             | ]               |                                    |               | and save           |
|       | Citizenship                              | Norway                              | -                             |                 |                                    |               |                    |
|       | Family name                              | Swiezynski                          |                               | -               |                                    |               |                    |
|       | Father's name                            | Swiezynski                          |                               |                 |                                    |               |                    |
|       | Mother's name                            | Sikorska                            |                               |                 |                                    |               |                    |
|       | Basic source of income                   | pension                             | •                             |                 |                                    |               |                    |
|       |                                          | This space is used for<br>Education | the preparation of collective | reports on admi | ssion, required by the Ministry of | of            |                    |
|       |                                          |                                     |                               | _               |                                    |               |                    |

Ł

## Step 2 – continued

### (complete your data)

| Start                                         | Catalogue                                                                                                    | My account        | Heip  |                                |                           |
|-----------------------------------------------|----------------------------------------------------------------------------------------------------|-------------------|-------|--------------------------------|---------------------------|
| My personal data                              | a                                                                                                    |                   |       | +standard outlook +back        |                           |
| Please fill in all blank s                    | paces                                                                                                    |                   |       |                                |                           |
| general inform                                | nation contact data                                                                                                    | address education | other | international candidates       |                           |
| Interna<br>Bases of<br>territory of<br>Source | ational candidates<br>of stay in the<br>the Republic<br>of Poland field required!<br>of education<br>financing Please choose<br>field required! | save              |       | Choose appropr<br>and save (be | iate options<br>careful!) |

# Step 2 – continued (choose field of study)

• Come back: My account

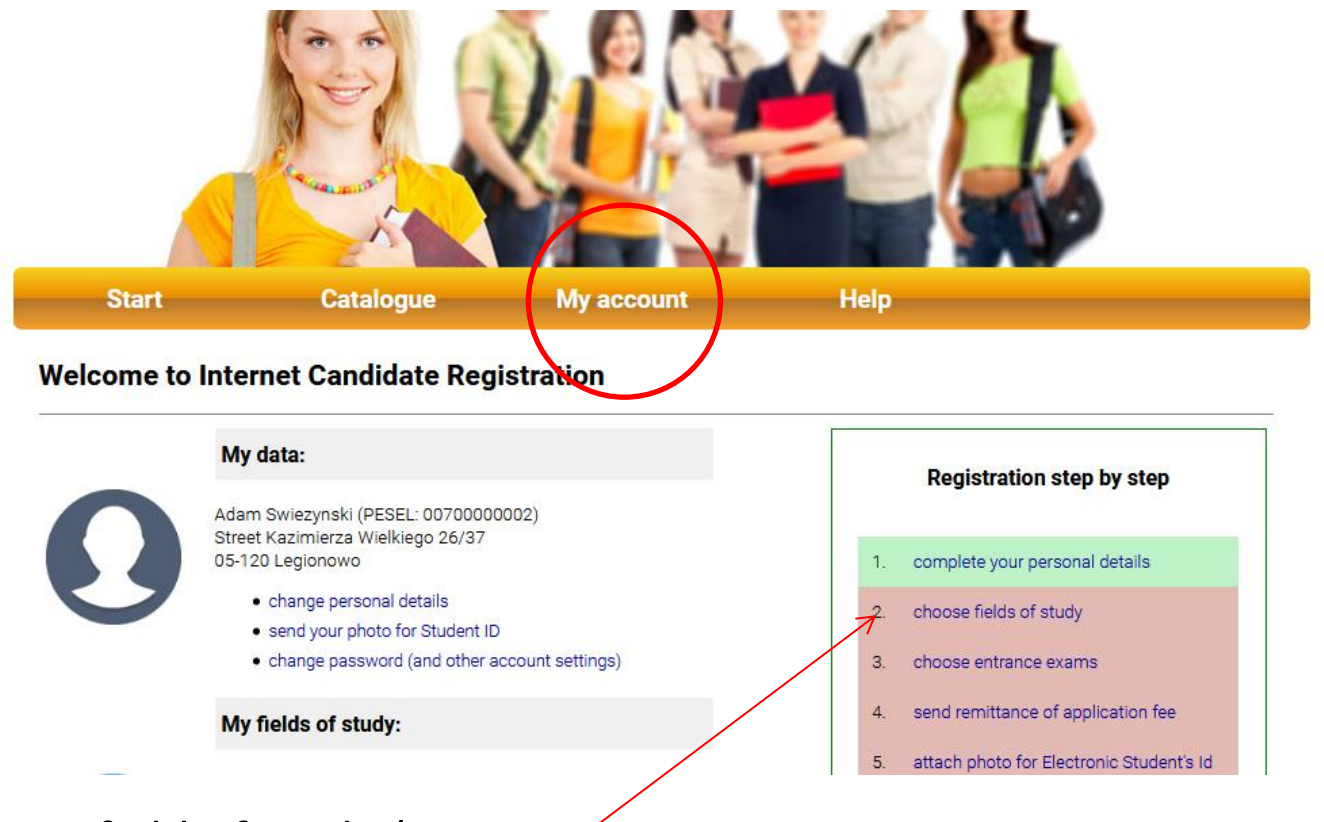

Choose field of study (press)

### Step 2 – continued (choose field of study)

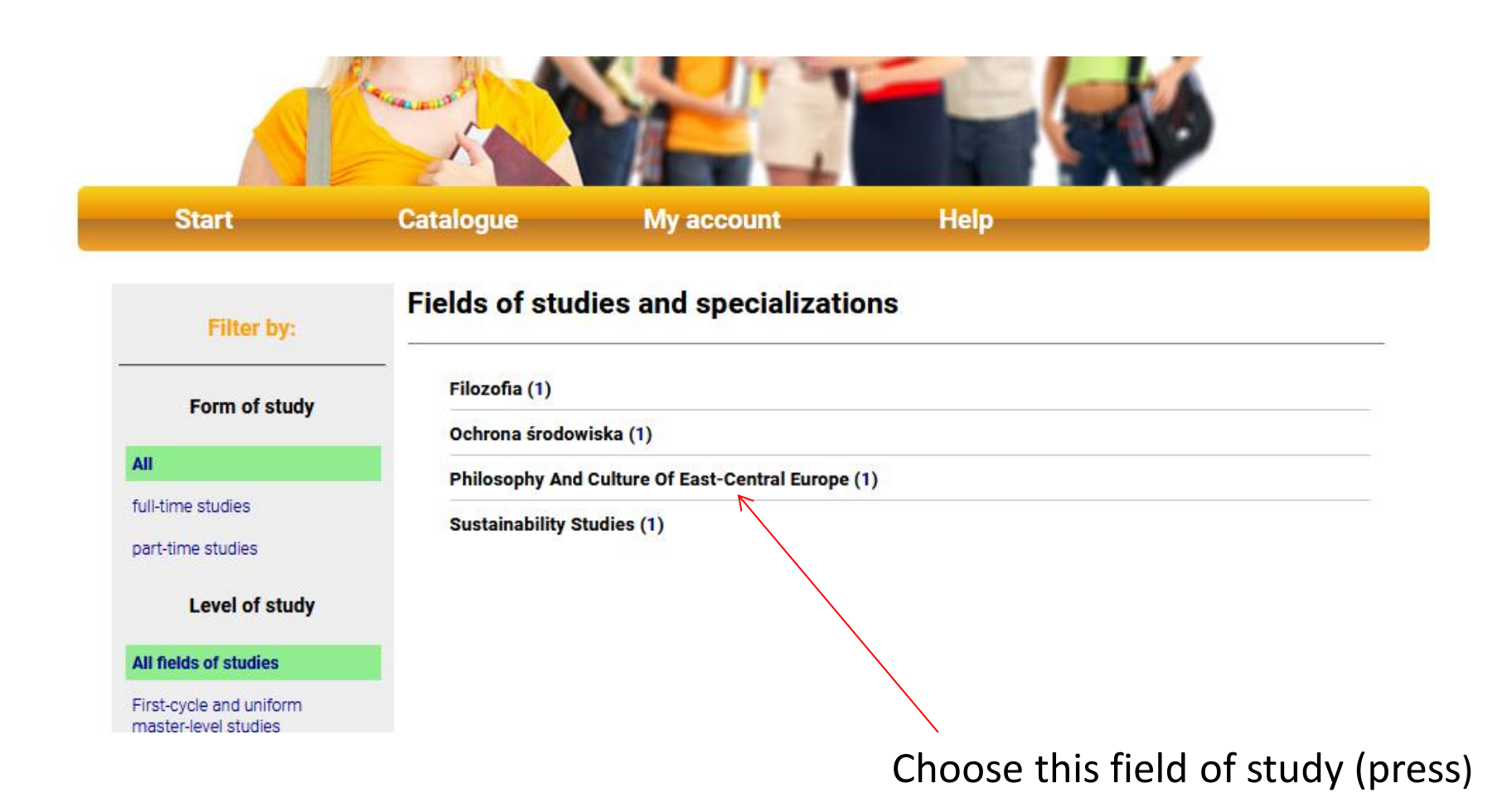

### Step 2 – continued (choose field of study)

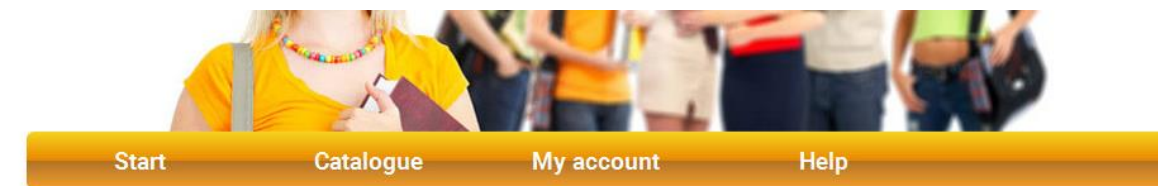

#### Philosophy And Culture Of East-Central Europe - List of studies

| second-cycle | full-time        |
|--------------|------------------|
|              |                  |
|              |                  |
|              |                  |
|              |                  |
|              |                  |
|              |                  |
|              |                  |
|              |                  |
|              |                  |
|              |                  |
|              |                  |
|              |                  |
|              |                  |
| his field c  | of study (press) |
|              | his field c      |

### Step 2 – continued (choose field\_of study)

back

Table of contents:

Language
Description

· Fields of studies and

specializations
 Conducting units
 Enrollment

Admission rules

Wymagane dokumenty
 Additional information

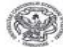

INTERNETOWA REJESTRACJA KANDYDATÓW Uniwersytet Kardynała Stefana Wyszyńskiego w Warszawie

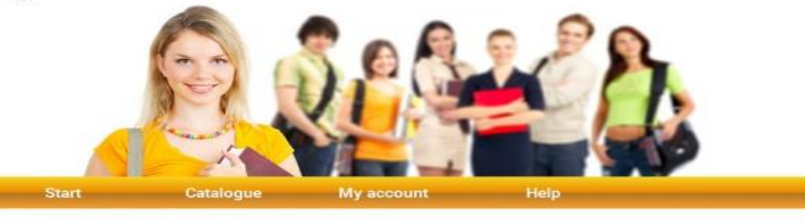

Uniwersytet Kardynała Stefana Wyszyńskiego / Wydział Filozofi Chrześcijańskiej

#### Philosophy And Culture Of East-Central Europe

Level of study: second-cycle Form of study: full-time Duration: 2 years

#### Fields of studies and specializations

- Filozofia
- Philosophy And Culture Of East-Central Europe

#### Conducting units

- Uniwersytet Kardynała Stefana Wyszyńskiego
   Wydział Filozofii Chrześcijańskiej

#### Enrollment

#### from 2016-06-01 12:00:00 to 2016-07-10 23:59:59

Langua

#### english

#### Description

What is "Philosophy and Culture of East-Central Europe – Experience and Thought" One of Master's degree programs in philosophy offered at the institute of Philosophy cardnal Stefan Myssynski University in Warsaw (Poland) – addressed to all graduate students interested in opeting to know the philosophycal-cultural legacy of Central and Eastern Europe. The studies provide an opportunity to be – come familiar with the experience and thought of the people of this region as well as to gain knowledge, skills and compe - tencies related thematically to the philosophy and culture of Central and Eastern Europe. The program leads to a master's degree in philosophy. All the lectures and classes are conducted in English.

#### Admission rules

We address this program to foreign students from all over the world (and also from Poland) who want to pursue their Master's degree in our country, become familiar with its history and culture, make new friends, and embark on an interesting existential and intellectual adventure.

#### Wymagane dokumenty

dla kandydatów z Polski: Wykaz dokumentów wymaganych do złożenia na Wydziale w przypadku zakwalifikowania kandydata na studia: TJ) wydrukowane podanie o przypieci na studia: TJ) równorzednego, kandydat składa wraz z egu ongylanijmu również Kasokoje, 3) suplement do dyplomu (przyniał dokumentu do okazania w trakcie składania dokumentów) - kandydat składa kerokopie; UWAGA jeśli suplement nie zawiera średniej ocen z toku studiów kandydat studia podruje zakwiadzenia z zakwiadzenia z składania z składania dokumentu do okazania w trakcie składania dokumentów) - kandydat składa kerokopie; UWAGA jeśli suplement nie zawiera średniej ocen z toku studiów kandydat na studia podruje zakwiadzenie z zawierające te średnia; 4), kerokopia dowodu osobistego lub innego dokumentu z djęciem potwierdzającego tożsarność kandydata (np. paszportu), - orgjinał dokumentu do okazania w trakcie składania dokumentów; 5) dowód wnisienia opłaty za Elektronicza Legitymację Studencką (ELS)

#### Additional information

Required documents. The list of documents to be submitted to the Department (Faculty) to quality for the study: 1) printed application for admission; filled by completing the form available on personal account recruitment in Riv(Internet Registration of Candidates) system, signed by the candidate, 2) the original or a certified copy of a diploma proving obtained bachelor's, master's, engineer's degree or equivalent, the candidate should bring also one extra photocopy of the original.

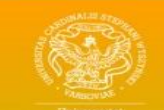

Cardinal Stefan Wyszyński University in Warsaw ul: Dewajtis 5 | 01-815 Warszawa ul: Woucickiego 1/3 | 01-938 Warszawa Press "register" button
 to finally accept the registration
 (if all is correct you should see

 the information about
 the successful registration)

### Step 2 – continued (choose field of study)

THE REPORT

#### Enrollment for studies - choice of maturity exams subjects/exams

start page

Select the document authorising to undertake studies

ø dyplom zagraniczny (odpowiednik polskiego licencjata lub magistra) nr: 000567

CARL AND ADDRESS OF

Fields of studies: Philosophy And Culture Of East-Central Europe

#### Available admission path: DYPLOM\_OBCY

show qualification rules

Condition 1: detailed: show

| Name of exam                                                    | I do not choose | I choose | Sav |  |  |
|-----------------------------------------------------------------|-----------------|----------|-----|--|--|
| Rozmowa kwalifikacyjna dla posiadaczy<br>dyplomów zagranicznych |                 | ۲        |     |  |  |

SAVE

Candidates to study Philosophy And Culture Of East-Central Europe conducted in English, please contact the Department Faculty of Christian Philosophy at e-mail: dziekanat.wfch@uksw.edu.pl in order to arrange an interview.

### Step 3 Application fee

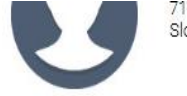

#### 71-333 Trnava Slovakia

- change personal details
- send your photo for Student ID
- change password (and other account settings)

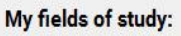

- Philosophy And Culture Of East-Central Europe (added: 2016-06-01 13:55)
   PLEASE REMIT THE APPLICATION FEE.
- my studies
- payments
- fields of studies catalogue
- print application forms
- admission decisions

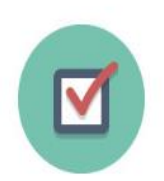

#### My exams:

- none
- show my exams
- choose exams
- exam results

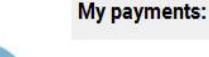

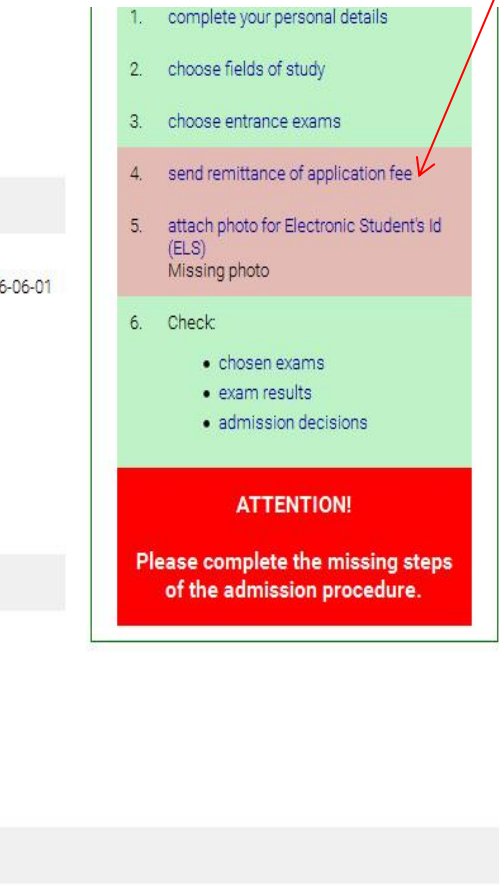

**IMPORTANT!** Don't choose this option in IRK system but send your application fee directly by bank transfer in EUR or USD (20 EUR or 20 USD – see next page of presentation). After that send an email to: rekrutacja@uksw.edu.pl with a confirmation of payment (scan of the transfer confirmation or a PDF confirming the transfer). In the title of the e-mail you should write "Fee for the foreign exchange account EUR", or "Fee for the foreign exchange account USD".

### Step 3 – continued Application fee

### for EUR:

- Payments: my remmitance list EUR
- Recipient's name: Uniwersytet Kardynała Stefana Wyszynskiego w Warszawie, ul. Dewajtis 5, Warszawa, Poland
- Recipient's bank account number: 0710901014000000132730145
- Fee (in EUR): 20
- Sender's name: personal number received during registration in IRK system (e.g. 0070000001)
- Title of payment: personal number received during registration in IRK system (e.g. 0070000001) + "Application fee 2017"

### for USD:

- Payments: my remmitance list USD
- Recipient's name: Uniwersytet Kardynała Stefana Wyszynskiego w Warszawie, ul. Dewajtis 5, Warszawa, Poland
- Recipient's bank account number: 8310901014000000132992908
- Fee (in USD): 20
- Sender's name: personal number received during registration in IRK system (e.g. 0070000001)
- Title of payment: personal number received during registration in IRK system (e.g. 0070000001) + "Application fee 2017"

### Step 4 Photo

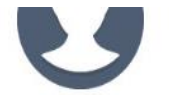

#### 71-333 Trnava Slovakia

- change personal details
- send your photo for Student ID
- change password (and other account settings)

#### My fields of study:

- Philosophy And Culture Of East-Central Europe (added: 2016-06-01 13:55)
   PLEASE REMIT THE APPLICATION FEE.
- my studies
- payments
- fields of studies catalogue
- print application forms
- admission decisions

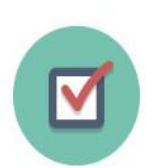

#### My exams:

- none
- show my exams
- choose exams
- exam results

#### My payments:

my payments.

### complete your personal details choose fields of study

- 3. choose entrance exams
- 4. send remittance of application fee
- attach photo for Electronic Student's Id (ELS) Missing photo

#### 6. Check

- chosen exams
- exam results
- admission decisions

#### ATTENTION!

Please complete the missing steps of the admission procedure.

### Choose the option

## Step 4 – continued

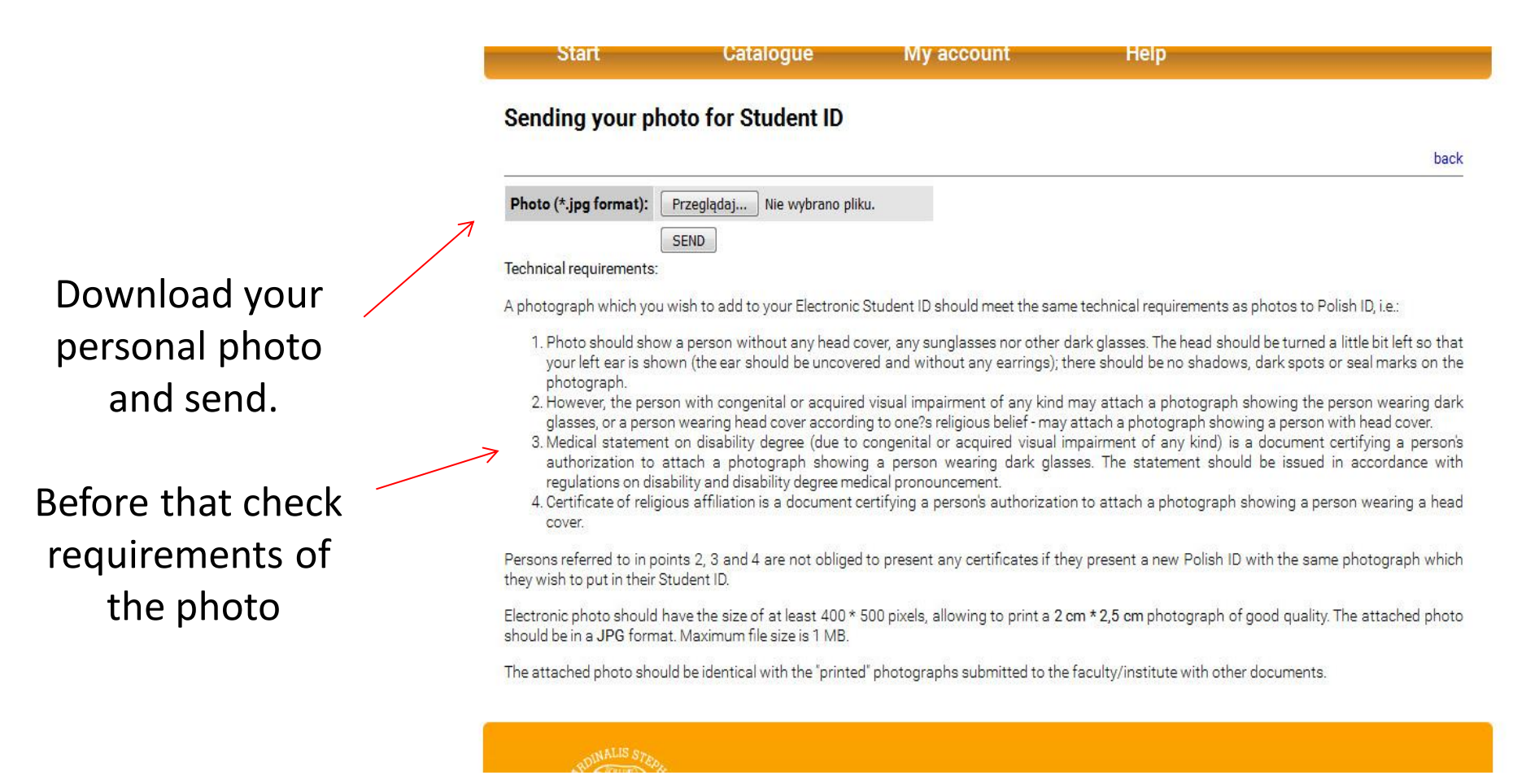

## Final

After successful ending all process you should receive on your e-mail address the information on accepting your registration from the IRK system:

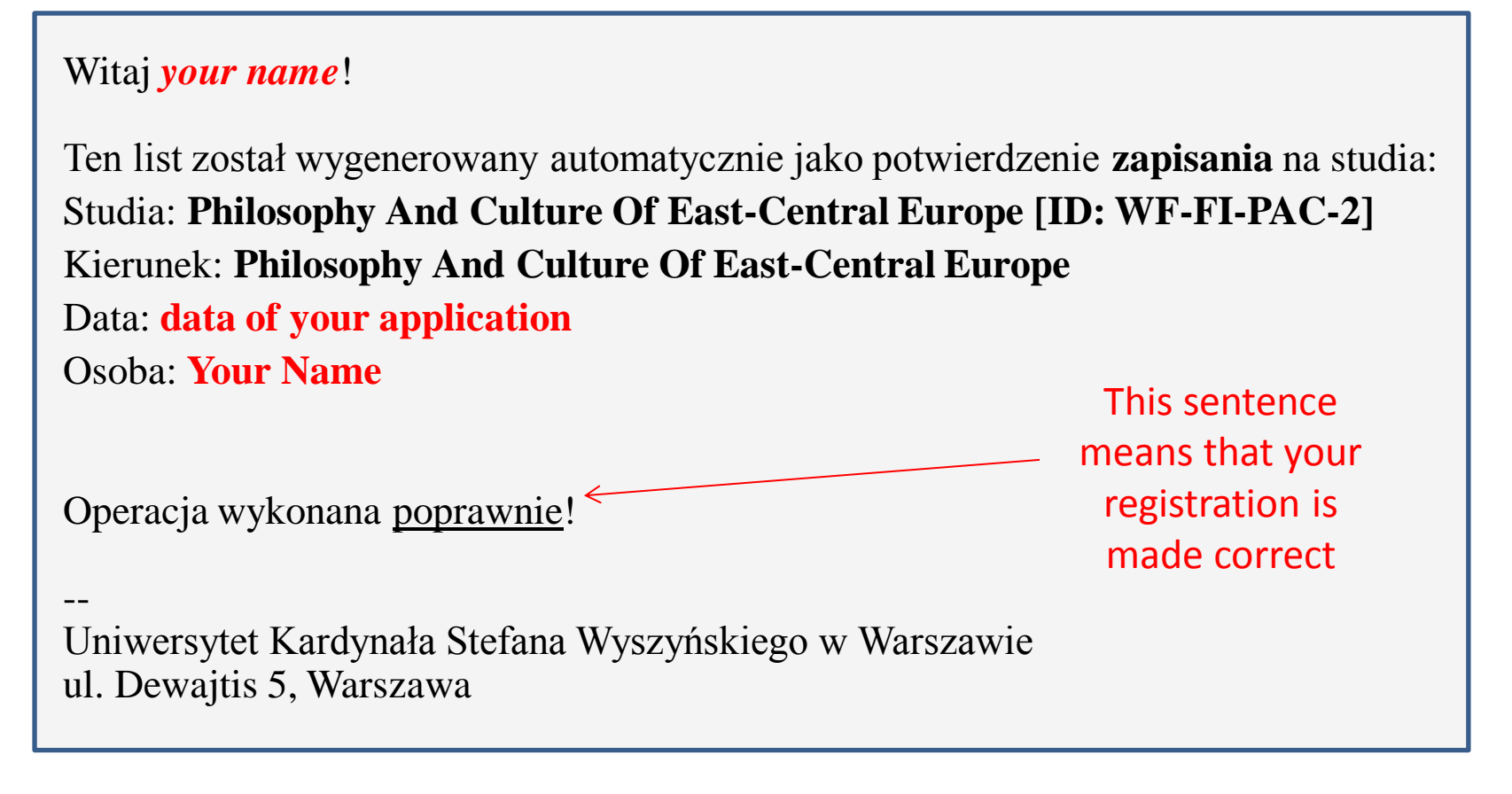

## We hope it was helpful, but ...

... if something goes wrong or if you have any problems with registration in IRK system – please, let us know, as soon as possible:

dziekanat.wfch@uksw.edu.pl

We will help you with all application procedure.

## WHAT'S NEXT AFTER SUCCESSFUL REGISTRATION?

# Please, wait for the information from us by your e-mail

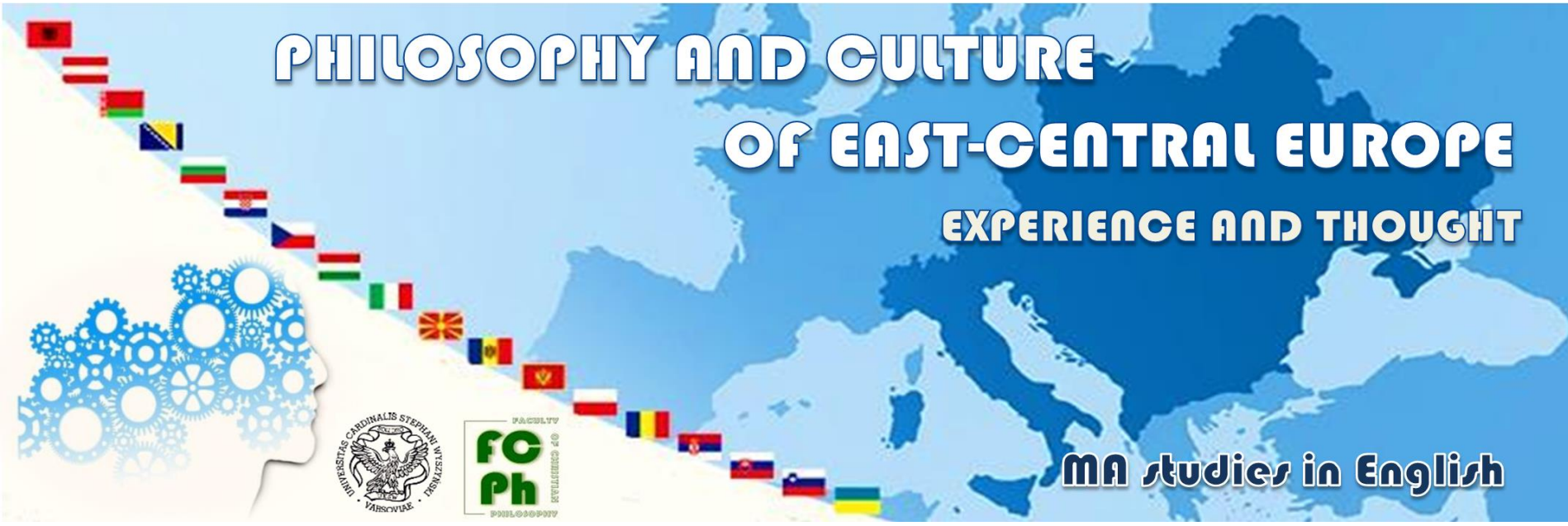